## **Retrieving "Other Documents" in Dynamics**

Users can log into the Institution Portal to view documents uploaded by DFI Staff. Examples: Report of Examination, Facility/Branch Certificates

- The Primary Contact of the institution will receive a notification that a document has been uploaded. They can follow these directions to view and download the document.
- If a Secondary Contact requests to receive the document, they will not receive an email notification, but they can follow these instructions to view and download the document.
- 1. Choose either "Banking Portal" or "Credit Union Portal". Then click on "Other Documents".

| RTH<br>COTO Financial Institute<br>Legendary." | tutions 🔒 🔒                                                  | Banking Portal - | c |  |  |  |
|------------------------------------------------|--------------------------------------------------------------|------------------|---|--|--|--|
| Banking Portal >                               | Banking Dashboard                                            |                  |   |  |  |  |
|                                                | Payments and Fees                                            |                  |   |  |  |  |
|                                                | Application Signatures                                       |                  |   |  |  |  |
| anking D                                       | Annual Report of Examining Committee                         |                  |   |  |  |  |
|                                                | Application to Establish a Facility                          |                  |   |  |  |  |
|                                                | Application for Loan Production Office                       | 2                | - |  |  |  |
|                                                | Application to Establish a State-Chartered Bank Trust Branch |                  |   |  |  |  |
|                                                | Application for Merger or Consolidation                      |                  |   |  |  |  |
|                                                | Application to Move Main Office or Facility                  |                  |   |  |  |  |
|                                                | Assessment Calculator                                        |                  |   |  |  |  |
|                                                | Dividend Worksheets                                          |                  |   |  |  |  |
| Application                                    | Extension Request - Other Real Estate Owned                  |                  |   |  |  |  |
| LPO-01053                                      | Other Documents                                              |                  |   |  |  |  |
|                                                | Year End Forms                                               |                  |   |  |  |  |
|                                                |                                                              |                  |   |  |  |  |

### 2. Click on the down arrow, then choose "View Details".

# Other Documents

#### INSTRUCTIONS

Attach and Submit other documents by selecting Upload Files.

|           |                 |           |           |             |             | Upload Files |
|-----------|-----------------|-----------|-----------|-------------|-------------|--------------|
| Name 🖊    | Submitted<br>By | Submitted | Status    | Status Date | Description |              |
| DOC-01095 | DFI Staff       | 4/8/2024  | Submitted |             | Test        |              |

### 3. Click on the document name.

# Other Documents

< 1 2 >

Selecting the box below indicates that one or more of the uploaded documents contain confidential information that is not a matter of public record.

| Confidential Documents Description                                                                                                    |
|----------------------------------------------------------------------------------------------------|
| Test                                                                                                    |
|                                                                                                    |
| **Note that attaching multiple documents requires that all files reside in the same folder of your file directory prior to selecting "Choose Files". |
| Note Text                                                                                                    |
| How to Set Folder to Auto-Delete.pdf (255.28 KB)                                                                                                    |

### 4. Depending on the browser you are using, it should download directly to your computer.

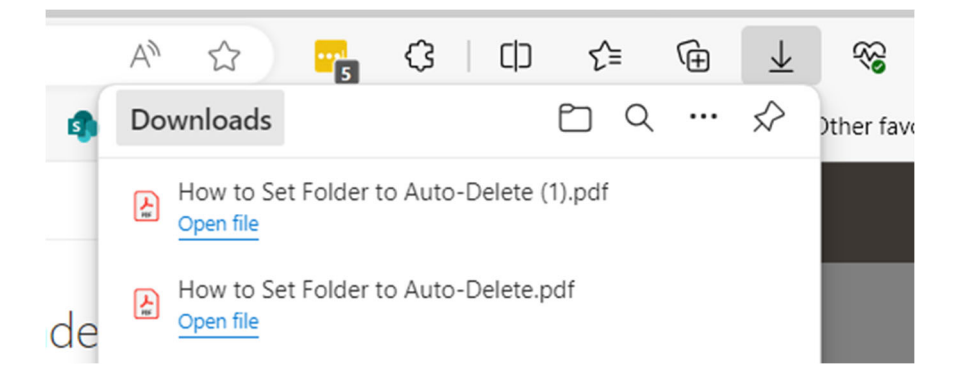